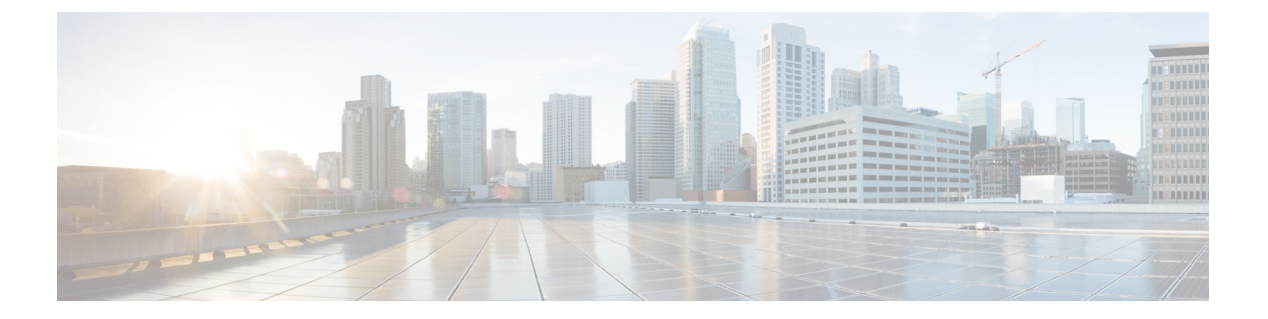

# 証明書の管理

- 証明書の概要(1ページ)
- 証明書の表示 (5ページ)
- •証明書のダウンロード (6ページ)
- 中間証明書のインストール (6ページ)
- 信頼証明書の削除(7ページ)
- •証明書の再作成 (8ページ)
- •証明書または証明書チェーンのアップロード (13ページ)
- ・サードパーティ証明書の認証局の管理(14ページ)
- オンライン証明書ステータスプロトコル(OCSP)による証明書失効(CRL) (17 ページ)
- •証明書モニタリングタスクフロー(18ページ)
- ・証明書エラーのトラブルシュート (21ページ)

## 証明書の概要

システムでは、自己署名証明書とサードパーティの署名付き証明書が使用されます。送信元か ら宛先までのデータ整合性を確保するために、デバイスのセキュア認証、データの暗号化、 データのハッシュを行う際に、システム内のデバイス間で証明書を使用します。証明書を使用 することにより、帯域幅、通信、操作のセキュアな転送が可能になります。

証明書を使用する際、意図した Web サイト、電話、FTP サーバなどのエンティティとの間で データがどのように暗号化され共有されているかを理解し、それを定義することが最も重要な 部分です。

システムが証明書を信頼するということは、システムにプレインストールされている証明書に よって、適切な接続先と情報を共有していることが完全に確信されているということです。そ うでない場合、システムはこれらのポイント間の通信を終了します。

証明書を信頼するには、サードパーティ認証局(CA)によって信頼がすでに確立されている 必要があります。 まずデバイスが CA 証明書と中間証明書の両方を信頼できると認識していることが必要であり、そうであるならデバイスは Secure Socket Layer (SSL) ハンドシェイクというメッセージの 交換によって提供されるサーバ証明書を信頼することができます。

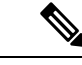

(注) Tomcat 用の EC ベースの証明書がサポートされています。この新しい証明書を tomcat-ECDSA といいます。詳細については、『Configuration and Administration of IM and Presence Service on Cisco Unified Communications Manager』の「Enhanced TLS Encryption on IM and Presence Service」の章を参照してください。

Tomcat インターフェイスの EC 暗号はデフォルトで無効になっています。Cisco Unified Communications Manager または IM and Presence Service で [HTTPS 暗号(HTTPS Ciphers)] のエ ンタープライズパラメータを使用して、これらを有効にできます。このパラメータを変更する と、すべてのノードで Cisco Tomcat サービスを再起動する必要があります。

ECベースの証明書の詳細については、Cisco Unified Communications Manager and IM and Presence Service リリースノートの「ECDSA Support for Common Criteria for Certified Solutions」を参照してください。

## サードパーティの署名付き証明書または証明書チェーン

アプリケーション証明書に署名した認証局の認証局ルート証明書をアップロードします。下位 認証局がアプリケーション証明書に署名した場合は、下位認証局の認証局ルート証明書をアッ プロードする必要があります。すべての認証局証明書のPKCS#7形式の証明書チェーンもアッ プロードできます。

認証局ルート証明書およびアプリケーション証明書は、同じ[証明書のアップロード(Upload Certificate)]ダイアログボックスを使用してアップロードできます。認証局ルート証明書または認証局証明書だけが含まれる証明書チェーンをアップロードする場合は、certificate type-trust 形式の証明書名を選択します。アプリケーション証明書またはアプリケーション証明書と認証 局証明書が含まれる証明書チェーンをアップロードする場合は、証明書タイプだけが含まれている証明書名を選択します。

たとえば、Tomcat 認証局証明書または認証局証明書チェーンをアップロードする場合は [tomcat-trust]を選択します。Tomcat アプリケーション証明書またはアプリケーション証明書と 認証局証明書が含まれる証明書チェーンをアップロードする場合は、[tomcat] または [tomcat-ECDSA] を選択します。

CAPF 認証局ルート証明書をアップロードすると、CallManagerの信頼ストアにコピーされるため、認証局ルート証明書を個別に CallManager にアップロードする必要はありません。

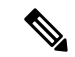

(注) サードパーティの認証局署名付き証明書が正常にアップロードされると、署名付き証明書を取得するために使用された、最近生成した CSR が削除され、サードパーティの署名付き証明書 (アップロードされている場合)を含む既存の証明書が上書きされます。

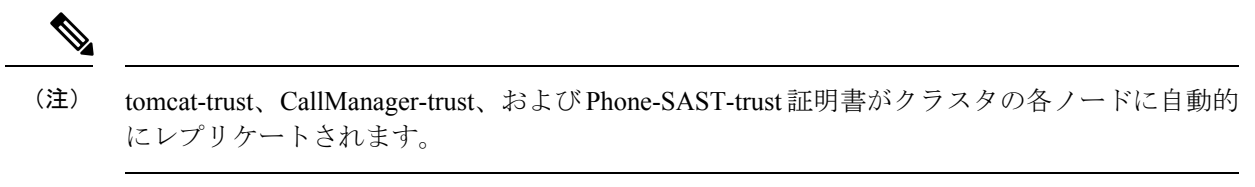

- (注) DirSync サービスをセキュア モードで実行する場合に必要となるディレクトリの信頼証明書 は、tomcat-trust にアップロードすることができます。

## サードパーティ認証局証明書

サードパーティ認証局が発行するアプリケーション証明書を使用するには、署名付きのアプリ ケーション証明書と認証局ルート証明書の両方を認証局から取得するか、アプリケーション証 明書と認証局証明書の両方が含まれている PKCS#7 証明書チェーン(Distinguished Encoding Rules [DER])から取得する必要があります。これらの証明書の取得に関する情報は、認証局か ら入手してください。証明書を取得するプロセスは、認証局によって異なります。署名アルゴ リズムでは RSA 暗号化が使用されている必要があります。

Cisco Unified Communications オペレーティングシステムでは、プライバシー強化メール(PEM) エンコード形式でCSR が作成されます。システムは、DER および PEM エンコード形式の証明 書と、PEM 形式の PKCS#7 証明書チェーンを受け入れます。認証局プロキシ機能(CAPF)以 外のすべての証明書タイプの場合、それぞれのノードについて認証局ルート証明書およびアプ リケーション証明書を取得してアップロードする必要があります。

CAPF の場合、最初のノードについてのみ認証局ルート証明書およびアプリケーション証明書 を取得してアップロードします。CAPF および Unified Communications Manager の CSR には、 認証局へのアプリケーション証明書要求に含める必要のある拡張情報が含まれています。認証 局が拡張要求メカニズムをサポートしていない場合は、次の手順に従ってX.509 拡張を有効に する必要があります。

CAPF CSR では、次の拡張情報が使用されます。

X509v3 拡張キーの使用: TLS Web サーバ認証、X509v3 キーの使用: デジタル署名、証明書 署名

• Tomcat および Tomcat-ECDSA の CSR では、次の拡張情報が使用されます。

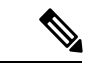

(注) Tomcat または Tomcat-ECDSA は、キー アグリーメントや IPsec エ ンド システム キーを使用する必要はありません。

X509v3 拡張キー使用: TLS Web サーバ認証、TLS Web クライアント認証、IPSec エンド シ ステム X509v3 キー使用: デジタル署名、キー暗号化、データ暗号化、キー同意 IPsec の CSR では、次の拡張情報が使用されます。

X509v3 拡張キー使用: TLS Web サーバ認証、TLS Web クライアント認証、IPSec エンド システム X509v3 キー使用: デジタル署名、キー暗号化、データ暗号化、キー同意

• Unified Communications Manager の CSR では、次の拡張情報が使用されます。

X509v3 拡張キー使用: TLS Web サーバ認証、TLS Web クライアント認証 X509v3 キー使用: デジタル署名、キー暗号化、データ暗号化、キー同意

• IM and Presence Service cup および cup-xmpp 証明書の CSR は、次の拡張機能を使用します。

X509v3 拡張キー使用:TLS Web サーバ認証、TLS Web クライアント認証、IPSec エンド シ ステム X509v3 キー使用:デジタル署名、キー暗号化、データ暗号化、キー アグリーメント

(注)

使用する証明書に対してCSRを生成し、SHA256署名を使用してサードパーティ認証局に署名 させることもできます。この署名付き証明書を Unified Communications Manager に再度アップ ロードすることで、Tomcat および他の証明書が SHA256 をサポートできるようになります。

## 証明書署名要求のキー用途拡張

次の表には、Unified Communications Manager と IM and Presence Service の CA 証明書の証明書 署名要求 (CSR) のキーの用途拡張が表示されています。

表 1: Cisco Unified Communications Manager CSR キーの用途拡張

|                                  | マルチサーバ | キーの拡張用途                      |                                     | キーの用途                                          |        |       |             |             |     |
|----------------------------------|--------|------------------------------|-------------------------------------|------------------------------------------------|--------|-------|-------------|-------------|-----|
|                                  |        | サーバ認証<br>(1.3.6.1.5.5.7.3.1) | クライアント<br>認証<br>(1.3.6.1.5.5.7.3.2) | IP セキュリ<br>ティ末端シス<br>テム<br>(1.3.6.1.5.5.7.3.5) | デジタル署名 | 鍵の暗号化 | データの暗号<br>化 | キー証明書署<br>名 | 鍵共有 |
| CallManager<br>CallManager-ECDSA | Y      | Y                            | Y                                   |                                                | Y      | N     | Y           |             |     |
| CAPF(パブリッシャ<br>のみ)               | N      | Y                            | N                                   |                                                | Y      | N     |             | Y           |     |
| ipsec                            | Ν      | Y                            | Y                                   | Y                                              | Y      | Y     | Y           |             |     |
| tomcat<br>tomcat-ECDSA           | Y      | Y                            | Y                                   |                                                | Y      | N     | Y           |             |     |
| 信頼検証サービス<br>(TVS)                | N      | Y                            | Y                                   |                                                | Y      | Y     | Y           |             |     |

#### 表 2: IM and Presence Service CSR キーの用途拡張

|                                    | マルチサーバ | キーの拡張用途                      |                                     | キーの用途                                          |        |       |             |             |     |
|------------------------------------|--------|------------------------------|-------------------------------------|------------------------------------------------|--------|-------|-------------|-------------|-----|
|                                    |        | サーバ認証<br>(1.3.6.1.5.5.7.3.1) | クライアント<br>認証<br>(1.3.6.1.5.5.7.3.2) | IP セキュリ<br>ティ末端シス<br>テム<br>(1.3.6.1.5.5.7.3.5) | デジタル署名 | 鍵の暗号化 | データの暗号<br>化 | キー証明書署<br>名 | 鍵共有 |
| cup<br>cup-ECDSA                   | N      | Y                            | Y                                   | Y                                              | Y      | Y     | Y           |             |     |
| cup-xmpp<br>cup-xmpp-ECDSA         | Y      | Y                            | Y                                   | Y                                              | Y      | Y     | Y           |             |     |
| cup-xmpp-s2s<br>cup-xmpp-s2s-ECDSA | Y      | Y                            | Y                                   | Y                                              | Y      | Y     | Y           |             |     |
| ipsec                              | N      | Y                            | Y                                   | Y                                              | Y      | Y     | Y           |             |     |
| tomcat<br>tomcat-ECDSA             | Y      | Y                            | Y                                   |                                                | Y      | Y     | Y           |             |     |

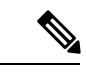

(注)

CA署名証明書のプロセスの一部として、「データ暗号化」ビットが変更または削除されてい ないことを確認します。

# 証明書の表示

証明書の一覧を共通名、有効期限、キータイプ、使用法に基づいて並べ替えて表示するには、 [証明書の一覧(Certificate List)]ページでフィルタオプションを使用します。フィルタオプ ションにより、データの並べ替え、表示、管理を効率的に行うことができます。

Unified Communications Manager リリース 14 以降では、アイデンティティ証明書または信頼証明書の一覧を並べ替えて表示するときの基準として、使用法オプションを選択できます。

- **ステップ1** Cisco Unified OS の管理から、[セキュリティ (Security)]>[証明書の管理 (Certificate Management)]を選択します。 [Certificate List] ページが表示されます。
- **ステップ2** [証明書の一覧の検索条件(Find Certificate List where)]ドロップダウンリストから目的のフィ ルタオプションを選択し、[検索(Find)]フィールドに検索項目を入力して、[検索(Find)] ボタンをクリックします。

たとえば、アイデンティティ証明書だけを表示するには、[証明書の一覧の検索条件(Find Certificate List where)]ドロップダウンリストから[使用法(Usage)]を選択し、[検索(Find)] フィールドにアイデンティティを入力して、[検索(Find)]ボタンをクリックします。

BCFIPS プロバイダーの証明書表示データは、リリース 14SU2 以降で変更されました。

| 14SU1 までのタグ名 | <b>14SU2</b> からのタグ名 |
|--------------|---------------------|
| 発行者名         | 発行者 DN              |
| 有効期限         | 開始日                 |
| 送信先          | 最終日                 |
| サブジェクト名      | サブジェクト DN           |
| キー           | 公開キー(3Public Key)   |
| キー値          | モジュラス               |

(注) x509 拡張機能は、実際のキー使用法名ではなく OID 名で表示されます。

# 証明書のダウンロード

CSR 要求を送信する場合は、ダウンロード証明書タスクを使用して証明書のコピーを作成するか、証明書をアップロードします。

### 手順

- ステップ1 [Cisco Unified OS Administration] から [セキュリティ(Security)] > [証明書の管理(Certificate Management)] を選択します。
- ステップ2 検索情報を指定し、[検索(Find)] をクリックします。
- ステップ3 必要なファイル名を選択し、[ダウンロード(Download)]をクリックします。

## 中間証明書のインストール

中間証明書をインストールするには、まずルート証明書をインストールしてから、署名付き証明書をアップロードする必要があります。この手順は、認証局から1つの署名付き証明書と複数の証明書が証明書チェーンで提供している場合にのみ必要です。

手順

- ステップ1 [Cisco Unified OS の管理(Cisco Unified OS Administration)]から、[セキュリティ(Security)]> [証明書の管理(Certificate Management)]をクリックします。
- ステップ2 [証明書/証明書チェーンのアップロード(Upload Certificate/Certificate chain)]をクリックします。
- **ステップ3** ルート証明書をインストールするには、[証明書の目的(Certificate Purpose)]ドロップダウン リストから適切な信頼ストアを選択します。
- ステップ4 選択した証明書の目的の説明を入力します。
- ステップ5 次のいずれかの手順を実行して、アップロードするファイルを選択します。
  - ・[ファイルのアップロード(Upload File)]テキストボックスに、ファイルへのパスを入力 します。
  - ・[参照 (Browse)]をクリックしてファイルに移動し、[開く (Open)]をクリックします。
- **ステップ6** [アップロード (Upload)]をクリックします。
- ステップ7 顧客証明書をインストールしたら、FQDN を使用して Cisco Unified Intelligence Center の URL にアクセスします。IP アドレスを使用して Cisco Unified Intelligence Center にアクセスすると、 カスタム証明書を正常にインストールした後でも「ここをクリックしてログインを継続します (Click here to continue)」のメッセージが表示されます。「」
  - ・Tomcat 証明書をアップロードするときは、TFTP サービスを再起動します。それ以外の場合は、TFTP は古いキャッシュの自己署名された tomcat 証明書を提供し続けます。

## 信頼証明書の削除

削除できる証明書は、信頼できる証明書だけです。システムで生成される自己署名証明書は削 除できません。

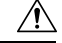

注意 証明書を削除すると、システムの動作に影響する場合があります。また、証明書が既存のチェーンの一部である場合、証明書チェーンが壊れることがあります。この関係は、[証明書の一覧(Certificate List)]ウィンドウ内の関連する証明書のユーザ名とサブジェクト名から確認します。この操作は取り消すことができません。

#### 手順

- ステップ1 [Cisco Unified OS の管理(Cisco Unified OS Administration)]から[セキュリティ(Security)]> [証明書の管理(Certificate Management)]を選択します。
- ステップ2 証明書の一覧をフィルタするには、[検索(Find)]コントロールを使用します。
- ステップ3 証明書のファイル名を選択します。
- ステップ4 [削除 (Delete)] をクリックします。
- ステップ5 [OK] をクリックします。
  - ・削除する証明書が「CAPF-trust」、「tomcat-trust」、「CallManager-trust」、または「Phone-SAST-trust」証明書タイプの場合、証明書はクラスタ内のすべてのサーバで削除されます。
    - 証明書をCAPF-trust にインポートする場合、それはその特定のノードでのみ有効になり、クラスタ全体で複製されることはありません。

## 証明書の再作成

証明書が期限切れになる前に、証明書を再生成することを推奨します。RTMT (Syslog Viewer) で警告が発行され、証明書の期限が近くなると電子メールで通知が送信されます。

ただし、期限切れの証明書を再生成することもできます。電話機を再起動してサービスを再起 動する必要があるため、営業時間後にこのタスクを実行します。Cisco Unified OS の管理に 「cert」タイプとしてリストされている証明書のみ再作成できます。

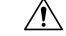

注意 証明書を再作成すると、システムの動作に影響する場合があります。証明書を再作成すると、 サードパーティの署名付き証明書(アップロードされている場合)を含む既存の証明書が上書 きされます。

### 手順

ステップ1 [Cisco Unified OS の管理(Cisco Unified OS Administration)]から[セキュリティ(Security)]> [証明書の管理(Certificate Management)]を選択します。

> 検索パラメータを入力して、証明書を検索して設定の詳細を表示します。すべての条件に一致 したレコードが [Certificate List] ウィンドウに表示されます。

> 証明書の詳細ページで[**再生成(Regenerate**)]ボタンをクリックすると、同じキー長を持つ自 己署名証明書が再生成されます。

(注) 証明書を再生成する場合、[再生成(Regeneration)]ウィンドウを閉じて、新しく
 生成された証明書を開くまで、[証明書の説明(Certificate Description)]フィール
 ドは更新されません。

3072 または 4096 の新しいキー長の自己署名証明書を再生成するには、[自己署名証明書の生成 (Generate Self-Signed Certificate)] をクリックします。

- ステップ2 [自己署名証明書の新規作成(Generate New Self-Signed Certificate)] ウィンドウのフィールド を設定します。フィールドとその設定オプションの詳細については、オンラインヘルプを参照 してください。
- ステップ3 [生成 (Generate)]をクリックします。
- **ステップ4** 再作成された証明書の影響を受けるサービスをすべて再起動します。詳細については、「証明 書の名前と説明 (9ページ)」を参照してください。
- **ステップ5** CAPF 証明書、ITLRecovery 証明書、または CallManager 証明書の再生成後に CTL ファイルを 更新します(設定している場合)。
  - (注) 証明書を再作成したら、システムのバックアップを実行して、最新のバックアップ に再作成した証明書が含まれるようにします。バックアップに再作成した証明書が 含まれていない状態でシステムの復元タスクを実行する場合は、システム内の各電 話機のロックを手動で解除して、電話機を登録できるようにする必要があります。

## 証明書の名前と説明

次の表に、再作成可能なシステムのセキュリティ証明書と、再起動する必要がある関連サービスを示します。TFTP 証明書の再作成の詳細については、http://www.cisco.com/c/en/us/support/ unified-communications/unified-communications-manager-callmanager/ products-maintenance-guides-list.html にある『*Cisco Unified Communications Manager* セキュリティ ガイド』を参照してください。

### 表 3:証明書の名前と説明

| 名前                     | 説明                                                                                                    | 再起動サービス                                                                                                    |
|------------------------|----------------------------------------------------------------------------------------------------|----------------------------------------------------------------------------------------------------|
| tomcat<br>tomcat-ECDSA | この証明書は、SIP Oauth モードが<br>有効な場合に Web サービス、Cisco<br>DRF サービス、および Cisco<br>CallManager サービスで使用されま<br>す。                       | <ul> <li>(注) 以下のサービスの再<br/>起動は、リリース14<br/>以降に適用されま<br/>す。</li> <li>Cisco Tomcat サービス、Cisco<br/>Disaster Recovery System (DRS)<br/>ローカルおよびマスターサービ<br/>ス、Cisco UDS Tomcat および<br/>Cisco AXL Tomcat ウェブサービ<br/>ス。</li> <li>SAML SSO が Tomcat 証明書で有<br/>効になっている場合は、IDP で<br/>SP メタデータを再プロビジョニ<br/>ングする必要があります。</li> </ul> |
| ipsec                  | この自己署名ルート証明書は、<br>Unified Communications Manager、<br>MGCP、H.323、および IM and<br>Presence サービスとの IPsec 接続の<br>インストール中に生成されます。 | IPsec サービス。                                                                                                    |

| 名前                               | 説明                                                                                                    | 再起動サー                                | -ビス                                                                                                    |
|----------------------------------|----------------------------------------------------------------------------------------------------|--------------------------------------|----------------------------------------------------------------------------------------------------|
| CallManager<br>CallManager-ECDSA | SIP、SIP トランク、SCCP、TFTP<br>などに使用されます。                                                                                                    | (注)                                  | リリース14の場合、<br>次のサービスを再起<br>動します。<br>Cisco Call Manager<br>サービスおよびその<br>他の関連サービス<br>(Cisco CTI<br>Manager、HAProxy<br>サービスなど) :<br>サーバーがセキュア<br>モードの場合に CTL<br>ファイルを更新しま<br>す。 |
|                                  |                                                                                                    | (注)                                  | 以下のサービスの再<br>起動は、リリース14<br>SU1 以降に適用され<br>ます。                                                                                                    |
|                                  |                                                                                                    | CallManage<br>で、サーハ<br>の場合は C<br>ます。 | er - HAProxy サービス<br>バーがセキュアモード<br>CTL ファイルを更新し                                                                                                    |
|                                  |                                                                                                    | CallManage<br>CallManage<br>サービス、    | er-ECDSA - Cisco<br>er サービス、HAProxy<br>TFTP、CTL。                                                                                                    |
| CAPF                             | Unified Communications Manager パ<br>ブリッシャで実行されている CAPF<br>サービスで使用されます。この証<br>明書は、エンドポイントに LSC を<br>発行するために使用されます(オ<br>ンラインおよびオフライン CAPF<br>モードを除く)。 | 該当なし                                 |                                                                                                    |
| 信頼検証サービス<br>(TVS)                | これは信頼検証サービスで使用さ<br>れ、サーバ証明書が変更された場<br>合に、電話機のセカンダリ信頼検<br>証メカニズムとして機能します。                                                                            | 該当なし                                 |                                                                                                    |

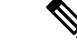

(注)

- 「セキュリティパラメータ (Security Parameter)] セクションには、新しいエンタープライズパラメータとして[証明書更新時の電話機の動作 (Phone Interaction on Certificate Update)] が導入され、TVS、CAPF、TFTP のいずれかの証明書が更新されたときに、電話機のリセットを手動で行うか自動で行うかを設定できます。デフォルトでは、このパラメータは電話機を自動的にリセットするように設定されています。
  - ・証明書の再生成、削除、および更新後、「再起動サービス」の列に記載されている適切な サービスを再起動してください。

### C)

**重要** これは、リリース 14SU2 以降に適用されます。

CLIを使用したマルチ SAN 証明書のアップロードはサポートされていません。これらの証明 書は、常に OS 管理 GUI を使用してアップロードする必要があります。

### OAuth 更新ログイン用のキーの再生成

コマンドラインインターフェイスを使用して暗号キーと署名キーの両方を再生成するには、この手順を使用します。Cisco Jabber が Unified Communications Manager との OAuth 認証に使用する暗号キーまたは署名キーが侵害された場合にのみ、この作業を実行します。署名キーは非対称で RSA ベースであるのに対し、暗号キーは対称キーです。

このタスクを完了すると、これらのキーを使用する現在のアクセストークンと更新トークンは 無効になります。

エンドユーザへの影響を最小限に抑えるために、このタスクは営業時間外に完了することを推 奨します。

暗号キーは、以下のCLIを使用してのみ再生成できますが、パブリッシャノードのCisco Unified OSの管理GUIを使用して署名キーを再生成することもできます。[セキュリティ(Security)]> [証明書の管理(Certificate Management)]を選択し、AUTHZ 証明書を選択して、[再作成 (Regenerate)]をクリックします。

- ステップ1 Unified Communications Manager パブリッシャノードで、コマンドラインインターフェイスにロ グインします。
- ステップ2 暗号キーを再生成するには、次の手順を実行します。
  - a) set key regen authz encryption コマンドを実行します。
  - b) 「yes」と入力します。
- ステップ3 署名キーを再生成するには、次の手順を実行します。
  - a) set key regen authz signing コマンドを実行します。

 b) 「yes」と入力します。
 Unified Communications Manager パブリッシャ ノードがキーを再生成し、IM and Presence サービスのローカルノードを含めたすべてのUnified Communications Manager クラスタノー ドに新しいキーを複製します。

すべての UC クラスタで新しいキーを再生成して同期する必要があります。

- IM and Presence 中央クラスタ: IM and Presence 集中型展開の場合、IM and Presence ノード はテレフォニーとは別のクラスタ上で実行されています。この場合、IM and Presence Service の中央クラスタの Unified Communications Manager パブリッシャ ノードで、この手順を繰 り返します。
- Cisco Expressway または Cisco Unity Connection: これらのクラスタ上でもキーを再生成し ます。詳細については、Cisco Expressway および Cisco Unity Connection のマニュアルを参 照してください。
- (注) 次のシナリオでは、Cisco XCP 認証サービスを再起動する必要があります。
  - Authz 証明書を再生成する場合
  - IM and Presenc e管理コンソールで集中型展開に新しいエントリを作成する場合

# 証明書または証明書チェーンのアップロード

システムで信頼する新しい証明書または証明書チェーンをアップロードします。

- ステップ1 Cisco Unified OS の管理から、[セキュリティ(Security)]>[証明書の管理(Certificate Management)]を選択します。
- **ステップ2** [証明書/証明書チェーンのアップロード(Upload Certificate/Certificate chain)] をクリックします。
- ステップ3 [証明書の用途(Certificate Purpose)] ドロップダウン リストで、証明書名を選択します。
- ステップ4 次のいずれかの手順を実行して、アップロードするファイルを選択します。
  - ・[ファイルのアップロード(Upload File)]テキストボックスに、ファイルへのパスを入力 します。
  - •[参照(Browse)]をクリックしてファイルに移動してから、[開く(Open)]をクリックします。
- ステップ5 ファイルをサーバにアップロードするには、[ファイルのアップロード(Upload File)]をクリックします。

 (注) 証明書をアップロードしたら、影響を受けるサービスを再起動します。サーバが再 起動したら、CCMAdmin または CCMUser GUI にアクセスして、新しく追加した証 明書が使用されていることを確認できます。

# サードパーティ証明書の認証局の管理

このタスクフローでは、サードパーティ証明書プロセスの概要を、各ステップへの参照ととも に順番に説明します。お使いのシステムは、サードパーティ認証局がPKCS#10証明書署名要 求(CSR)を使用して発行する証明書をサポートしています。

|       | コマンドまたはアクション                                                                              | 目的                                                                                                    |
|-------|-------------------------------------------------------------------------------------------|----------------------------------------------------------------------------------------------------|
| ステップ1 | 証明書署名要求の生成 (15 ページ)                                                                       | 証明書署名要求(CSR)を生成します。<br>これは、公開キー、組織名、共通名、地<br>域、および国などの証明書申請情報を含<br>む暗号化されたテキストのブロックで<br>す。認証局はこのCSRを使用して、ご<br>使用のシステムの信頼できる証明書を生<br>成します。                               |
| ステップ2 | 証明書署名要求のダウンロード (15<br>ページ)                                                                | CSR を生成した後にダウンロードし、<br>認証局に提出する準備をします。                                                                                                    |
| ステップ3 | 認証局のドキュメントを参照してくださ<br>い。                                                                  | 認証局からアプリケーション証明書を取<br>得します。                                                                                                    |
| ステップ4 | 認証局のドキュメントを参照してくださ<br>い。                                                                  | 認証局からルート証明書を取得します。                                                                                                    |
| ステップ5 | 信頼ストアへの認証局署名済み CAPF<br>ルート証明書の追加 (16 ページ)                                                 | ルート証明書を信頼ストアに追加しま<br>す。認証局の署名付きCAPF証明書を使<br>用している場合は、この手順を実行しま<br>す。                                                                                                    |
| ステップ6 | 証明書または証明書チェーンのアップ<br>ロード (13 ページ)                                                         | 認証局ルート証明書をノードにアップ<br>ロードします。                                                                                                    |
| ステップ  | CAPF または Cisco Unified<br>Communications Manager の証明書を更新<br>した場合は、新しい CTL ファイルを生<br>成します。 | 『Cisco Unified Communications Manager<br>セキュリティガイド』<br>(http://www.cisco.com/c/en/us/support/<br>unified-communications/<br>unified-communications-manager-callmanager/ |

|       | コマンドまたはアクション      | 目的                                                                                                    |
|-------|-------------------|----------------------------------------------------------------------------------------------------|
|       |                   | products-maintenance-guides-list.html)を<br>参照してください。                                                                                            |
|       |                   | サードパーティの署名付き CAPF または<br>CallManager 証明書をアップロードした<br>ら、CTL クライアント(設定している<br>場合)を再実行します。                                                         |
| ステップ8 | サービスの再起動 (16 ページ) | 新しい証明書の影響を受けるサービスを<br>再起動します。すべての証明書タイプ<br>で、対応するサービスを再起動します<br>(たとえば、Tomcat または<br>Tomcat-ECDSAの証明書を更新した場合<br>は Cisco Tomcat サービスを再起動しま<br>す)。 |

## 証明書署名要求の生成

証明書署名要求(CSR)を生成します。これは、公開キー、組織名、共通名、地域、および国 などの証明書申請情報を含む暗号化されたテキストのブロックです。認証局はこのCSRを使 用して、ご使用のシステムの信頼できる証明書を生成します。

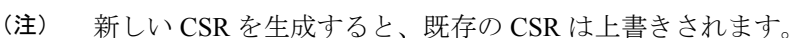

手順

- ステップ1 Cisco Unified OS の管理から、[セキュリティ (Security)]>[証明書の管理 (Certificate Management)]を選択します。
- ステップ2 [CSR の作成 (Generate CSR)]をクリックします。
- **ステップ3** [証明書署名要求の作成(Generate Certificate Signing Request)] ウィンドウのフィールドを設定 します。フィールドとその設定オプションの詳細については、オンラインヘルプを参照してく ださい。
- ステップ4 [生成 (Generate)]をクリックします。

## 証明書署名要求のダウンロード

CSR を生成した後にダウンロードし、認証局に提出する準備をします。

#### 手順

- ステップ1 [Cisco Unified OS Administration] から [セキュリティ(Security)] > [証明書の管理(Certificate Management)] を選択します。
- ステップ2 [CSR のダウンロード (Download CSR)]をクリックします。
- ステップ3 [証明書の用途 (Certificate Purpose)]ドロップダウン リストで、証明書名を選択します。
- ステップ4 [CSR のダウンロード (Download CSR)]をクリックします。
- **ステップ5** (任意) プロンプトが表示されたら、[保存 (Save)] をクリックします。

### 信頼ストアへの認証局署名済み CAPF ルート証明書の追加

認証局署名済み CAPF ルート証明書を使用 する場合は、ルート証明書を Unified Communications Manager 信頼ストアに追加します。

### 手順

- ステップ1 Cisco Unified OS の管理から、[セキュリティ (Security)]>[証明書の管理 (Certificate Management)]を選択します。
- ステップ2 [証明書/証明書チェーンのアップロード(Upload Certificate/Certificate chain)]をクリックします。
- ステップ3 [証明書/証明書チェーンのアップロード(Upload Certificate/Certificate chain)] ポップアップウィ ンドウで、[証明書の目的(Certificate Purpose)] ドロップダウンリストから [CallManager-trust] を選択し、認証局署名済み CAPF ルート証明書を参照します。
- ステップ4 [ファイルのアップロード(Upload File)]フィールドに証明書が表示されたら、[アップロード (Upload)]をクリックします。

### サービスの再起動

クラスタ内の特定のノードで機能またはネットワーク サービスを再起動する必要がある場合 は、次の手順に従います。

#### 手順

ステップ1 再起動するサービスのタイプに応じて、次のいずれかのタスクを実行します。

•[ツール(Tools)]>[コントロール センター - 機能サービス(Control Center - Feature Services)]の順に選択します。

•[ツール(Tools)]>[コントロール センター - ネットワーク サービス(Control Center - Network Services)]を選択します。

- **ステップ2** [サーバ (Server)] ドロップダウンリストからシステム ノードを選択し、[移動 (Go)]をクリックします。
- **ステップ3** 再起動するサービスの横にあるオプションボタンをクリックし、[再起動(Restart)]をクリッ クします。
- **ステップ4** 再起動にはしばらく時間がかかることを示すメッセージが表示されたら、[OK] をクリックします。

# オンライン証明書ステータスプロトコル(OCSP)による 証明書失効(CRL)

Unified Communications Manager は、証明書失効を監視するためのOCSPをプロビジョニングします。システムは証明書のステータスをチェックして、スケジュールされた間隔での有効性を確認します。また、証明書がアップロードされるたびに確認します。

Online Certificate Status Protocol (OCSP)は、管理者がシステムの証明書要件を管理するのに役に 立ちます。OCSP が設定されている場合、証明書の有効性をチェックし、期限切れの証明書を リアルタイムで失効させるためのシンプルでセキュアな自動化された方法を提供します。

共通基準モードが有効になっている FIPS 展開では、OCSP によって、システムが一般的な基準 要件に準拠することもできます。

### 有効性検査

Unified Communications Manager は、証明書のステータスを確認し、有効性を確認します。

証明書は次のように検証されます。

 Unified Communications Manager は代理信頼モデル(DTM)を使用し、OCSP 署名属性の ルート CA または中間 CA をチェックします。ルート CA または中間 CA は、OCSP 証明 書に署名してステータスを確認する必要があります。委任された信頼モデルに障害が発生 した場合、Unified Communications Manager は信頼応答側モデル(TRP)にフォールバック し、OCSPサーバからの指定されたOCSP応答署名証明書を使用して証明書を検証します。

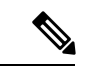

- (注) 証明書の失効ステータスを確認するには、OCSP 応答側が実行さ れている必要があります。
  - •[証明書失効 (Certificate 失効)] ウィンドウの OCSP オプションを有効にして、証明書失効 をリアルタイムで確認する最も安全な方法を提供します。証明書または設定された OCSP URI から OCSP URI を使用する場合は、[from options] を選択します。OCSP の手動設定の

詳細については、「OCSP を使用したOCSP による証明書失効の設定」を参照してください。

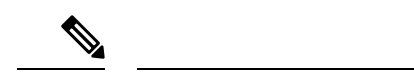

 リーフ証明書の場合、syslog、FileBeat、SIP、ILS、LBM などの TLS クライアントは ocsp 要求を ocsp 応答側に送信し、ocsp 応答 側からリアルタイムで証明書失効応答を受信します。

検証が実行され、共通基準モードがオンになると、次のいずれかのステータスが証明書に返さ れます。

- ・良好(Good):良好な状態とは、ステータスの問い合わせへの肯定的な応答を示します。
   少なくとも、この正の応答は、証明書が失効していないことを示しますが、必ずしも証明書が発行されたか、または応答が生成された時刻が証明書の有効期間内であることを意味するわけではありません。応答拡張機能は、発行、有効性などの陽性ステートメントなど、応答側によって発行されたアサーションに関する追加情報を、証明書のステータスについて伝えるために使用される場合があります。
- ・失効(Revoked): 失効状態は、証明書が失効していることを示します (permanantly また は一時的に保留中のいずれか)。
- •不明(Unknown):不明状態は、OCSP応答側が要求されている証明書について認識して いないことを示します。

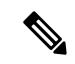

(注) 一般的な基準モードでは、接続は失効した場合と不明な場合の両 方で失敗しますが、一般的な基準が有効になっていない場合、接 続は不明な応答ケースで成功します。

# 証明書モニタリング タスク フロー

次のタスクを行い、証明書ステータスと有効期限を自動的にモニタするようシステムを設定し ます。

- •証明書の有効期限が近づいているときは、電子メールで通知する。
- 有効期限が切れた証明書を失効させる。

|       | コマンドまたはアクション       | 目的                                      |
|-------|--------------------|-----------------------------------------|
| ステップ1 | 証明書モニタ通知の設定(19ページ) | 証明書の自動モニタリングを構成しま<br>す。システムは定期的に証明書ステータ |

|               | コマンドまたはアクション                 | 目的                                       |
|---------------|------------------------------|------------------------------------------|
|               |                              | スをチェックし、証明書の有効期限が近<br>づいていると電子メールで通知します。 |
| ステップ <b>2</b> | OCSP による証明書失効の設定 (20<br>ページ) | 期限切れの証明書が自動的に失効するように OCSP を設定します。        |

## 証明書モニタ通知の設定

Unified Communications Manager または IM and Presence サービスの自動証明書モニタリングを 設定します。システムは定期的に証明書のステータスをチェックし、証明書の有効期限が近づ いていると電子メールで通知します。

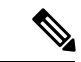

(注) [Cisco Certificate Expiry Monitor] ネットワーク サービスを実行している必要があります。デフォルトでこのサービスは有効化されていますが、[ツール(Tools)]>[コントロールセンター・ネットワーク サービス(Control Center - Network Services)]を選択し、[Cisco Certificate Expiry Monitor サービス(Cisco Certificate Expiry Monitor Service)]の状態が[実行中(Running)]であることを検証して Cisco Unified Serviceability でサービスが実行中であることを確認できます。

- ステップ1 (Unified Communications Manager の証明書モニタリングのために) Cisco Unified OS の管理に ログインするか、(IM and Presence サービスの証明書モニタリングのために) Cisco Unified IM and Presence の管理にログインします。
- ステップ2 [セキュリティ (Security)]>[証明書モニタ (Certificate Management)]を選択します。
- ステップ3 [通知開始時期(Notification Start Time)]フィールドに、数値を入力します。この値は、近づき つつある有効期限の通知を、有効期限の何日前にシステムが開始するかを表します。
- ステップ4 [通知頻度(Notification Frequency)] フィールドには、通知を行う頻度を入力します。
- ステップ5 これはオプションです。[電子メール通知を有効にする(Enable E-mail notification)] チェック ボックスをオンにして、近づきつつある証明書有効期限に関する電子メールアラートをシステ ムに送信させます。
- **ステップ6** [LSC モニタリングを有効にする(Enable LSC Monitoring)] チェック ボックスをオンにして、 LSC 証明書を証明書ステータス チェックに含めます。
- **ステップ7** [電子メール ID (E-mail IDs)] フィールドに、システムが通知を送信する電子メール アドレス を入力します。複数の電子メールアドレスは、セミコロンで区切って入力できます。
- ステップ8 [保存 (Save)] をクリックします。

(注) 証明書モニタサービスは、デフォルトで24時間ごとに1回だけ実行します。証明書モニタサービスを再起動すると、サービスが開始され、24時間後に実行する次のスケジュールが計算されます。証明書の有効期限が7日以内に近づいても、この周期は変化しません。このサービスは、証明書の有効期限が切れる1日前から、有効期限が切れた後も1時間おきに実行します。

### 次のタスク

Online Certificate Status Protocol (OCSP) を設定し、期限切れの証明書をシステムが自動的に失効させるようにします。詳細については、次を参照してください。OCSPによる証明書失効の設定 (20 ページ)

### OCSP による証明書失効の設定

オンライン証明書ステータスプロトコル (OCSP) を有効にして、証明書の状態を定期的に チェックし、期限切れの証明書を自動的に失効させます。

### 始める前に

システムに OCSP チェックに必要な証明書があることを確認します。OCSP 応答属性を設定さ れているルートCA証明書または中間CA証明書を使用することができます。または、tomcat-trust へアップロードされている指定された OCSP 署名証明書を使用することができます。

- ステップ1 (Unified Communications Manager の証明書失効のために) Cisco Unified OS の管理にログイン するか、(IM and Presence サービスの証明書失効のために) Cisco Unified IM and Presence の管 理にログインします。
- ステップ2 [セキュリティ(Security)] > [証明書失効(Certificate Revocation)] を選択します。
- ステップ3 [OCSP の有効化(Enable OCSP)] チェック ボックスをオンにして、次のタスクのいずれかを 実行します。
  - OCSP チェックの OCSP レスポンダを指定する場合は、[設定済み OCSP URI を使用する (Use configured OCSP URI)]ボタンを選択し、[OCSP 設定済み URI (OCSP Configured URI)]フィールドにレスポンダの URI を入力します。
  - OCSP レスポンダ URI で証明書を設定する場合、[証明書からの OCSP URI を使用する(Use OCSP URI from Certificate)] ボタンを選択します。
- ステップ4 [失効チェックを有効にする(Enable Revocation Check)] チェック ボックスをオンにします。
- ステップ5 [チェック間隔(Check Every)] フィールドに失効チェックの間隔を入力します。
- ステップ6 [保存 (Save)]をクリックします。

- ステップ7 (省略可) CTI、IPsec または LDAP リンクがある場合は、これらの長期性接続の OCSP 失効サポートを有効にするために、上記の手順に加えて次の手順も行う必要があります。
  - a) Cisco Unified CM の管理から、[システム (System)]>[エンタープライズ パラメータ (Enterprise Parameters)]を選択します。
  - b) [証明書の失効や有効期限 (Certificate Revocation and Expiry)] で、[証明書有効性チェック (Certificate Validity Check)] パラメーターを [True] に設定します。
  - c) [有効性チェック頻度(Validity Check Frequency)] パラメーターの値を設定します。
    - (注) 証明書失効ウィンドウの[失効チェックを有効にする(Enable Revocation Check)]
       パラメーターの間隔値は、[有効チェック頻度(Validity Check Frequency)]エン
       タープライズパラメーターの値よりも優先されます。
  - d) [保存 (Save)] をクリックします。

# 証明書エラーのトラブルシュート

### 始める前に

IM and Presence サービス ノードから Unified Communications Manager サービスに、または、 Unified Communications Manager ノードから IM and Presence サービス機能にアクセスしようと してエラーが発生した場合は、tomcat-trust 証明書に問題があります。「サーバへの接続を確立 できません(リモートノードに接続できません)(Connection to the Server cannot be established (unable to connect to Remote Node))」というエラー メッセージが、次の [サービスアビリティ (Serviceability)] インターフェイス ウィンドウに表示されます。

- ・[サービスのアクティブ化(Service Activation)]
- ・コントロール センター 機能サービス
- ・コントロール センター ネットワーク サービス

この手順を使用して、証明書のエラーを解決します。最初のステップから開始し、必要に応じ て進みます。最初のステップだけでエラーが解決される場合もあれば、すべてのステップを実 行することが必要になる場合もあります。

### 手順

ステップ1 [Cisco Unified OS の管理(Cisco Unified OS Administration)]の[セキュリティ(Security)]> [証明書の管理(Certificate Management)]で、必要な tomcat-trust 証明書が存在することを確 認します。

必要な証明書がない場合は、再度確認するまで 30 分間待ちます。

- **ステップ2** 証明書を選択して情報を表示します。証明書の内容が、リモートノード上の対応する証明書の 内容と一致することを確認します。
- ステップ3 CLI から、utils service restart Cisco Intercluster Sync Agent を実行して Cisco Intercluster Sync Agent サービスを再起動します。
- **ステップ4** Cisco Intercluster Sync Agent サービスが再起動したら、**utils service restart Cisco Tomcat** を実行 して Cisco Tomcat サービスを再起動します。
- ステップ5 30 分間待機します。前の手順で証明書のエラーが対処されず、tomcat-trust 証明書が存在する 場合は、証明書を削除します。証明書を削除したら、ノードごとにTomcatおよびTomcat-ECDSA 証明書をダウンロードし、tomcat-trust 証明書としてピアにアップロードすることで、証明書を 手動で交換する必要があります。
- **ステップ6** 証明書の交換が完了したら、**utils service restart Cisco Tomcat** を実行して、影響を受ける各サーバで Cisco Tomcat を再起動します。

翻訳について

このドキュメントは、米国シスコ発行ドキュメントの参考和訳です。リンク情報につきましては 、日本語版掲載時点で、英語版にアップデートがあり、リンク先のページが移動/変更されている 場合がありますことをご了承ください。あくまでも参考和訳となりますので、正式な内容につい ては米国サイトのドキュメントを参照ください。